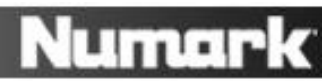

# Установка MIXTRACK PRO в Traktor

### Содержание

- 1. <u>Установка последней версии Traktor</u>
- 2. Конфигурация настроек контроллера
- 3. Загрузка и установка ASIO4All (только для Windows)
- 4. Конфигурация настроек аудио устройства

## Установка последней версии Traktor

Перед началом убедитесь, что у Вас установлена последняя версия Traktor.

Запустите Traktor, перейдите в **Help > Launch Service Center**. Откройте вкладку **Updates** и убедитесь, что установлены все обновления **Traktor**, которые Вы видите.

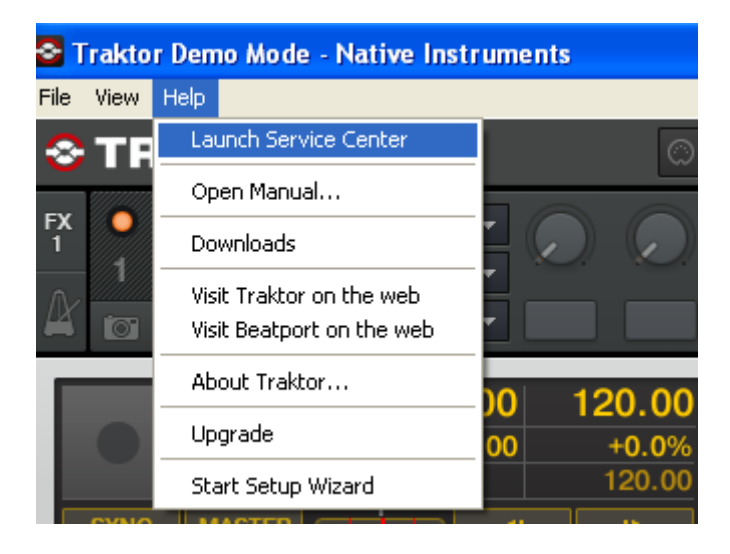

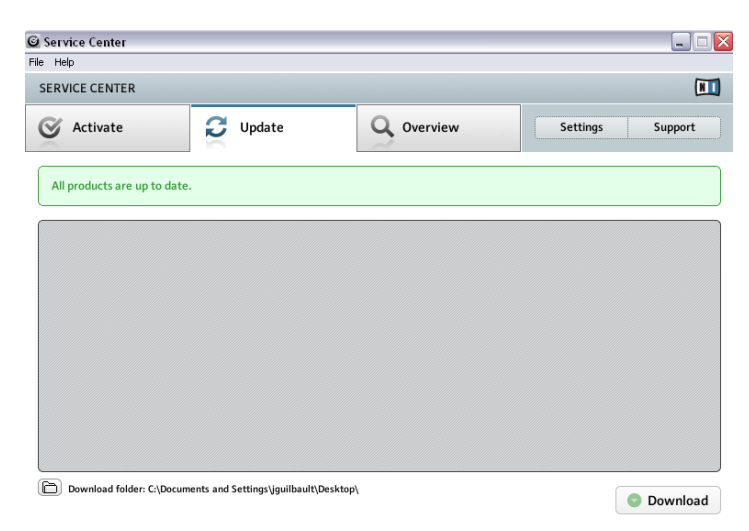

## Конфигурация настроек контроллера

1. В программе Traktor перейдите в Help > Start Setup Wizard.

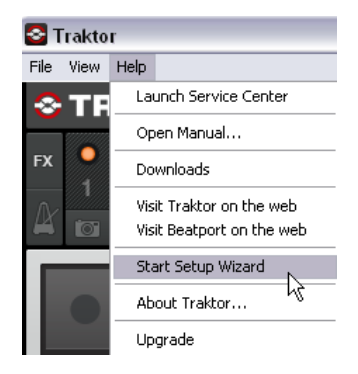

2. В открывшемся окне нажмите Next.

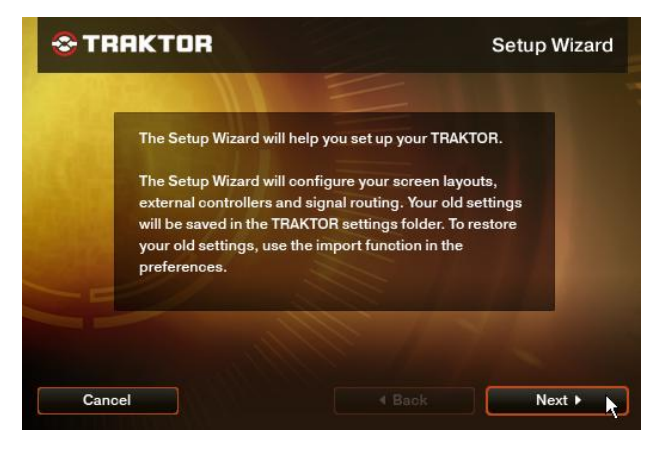

3. Далее появится вопрос: «Are you using a USB/FireWire controller?». Нажмите Yes, затем Next.

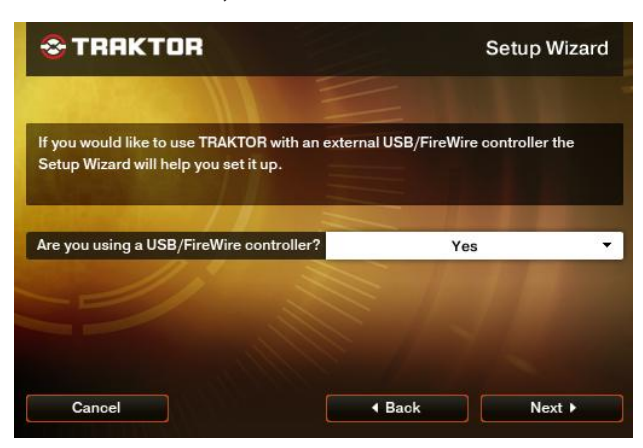

4. В следующем окне в поле **Choose your manufacturer** выберите **Numark**.

Выбор значения параметра **Choose your model** зависит от версии Traktor, которую Вы используете.

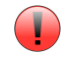

**ВАЖНО** Если значения указаны неправильно, то контроллер будет работать некорректно.

Пользователи Traktor LE должны выбрать значение Mixtrack LE.

Пользователи Traktor PRO и Traktor Duo должны выбрать значение Mixtrack.

| * TRAKTOR                                                                                              | Setup Wizard                                                                      |  |  |
|----------------------------------------------------------------------------------------------------|-----------------------------------------------------------------------------------|--|--|
| Please select the manufacturer and mo<br>the list below. The Setup Wizard will cor<br>your controller. | Idel of your USB/FireWire controller from<br>figure TRAKTOR to work properly with |  |  |
| Choose your manufacturer:                                                                              | Numark -                                                                          |  |  |
| Choose your model:                                                                                     | Mixtrack -                                                                        |  |  |
|                                                                                                    |                                                                                   |  |  |
| Cancel                                                                                                 | I Back Next ►                                                                     |  |  |

5. Нажмите **Next**, затем нажмите **Finish** в последнем окне, чтобы закрыть Setup Wizard.

## Загрузка и установка ASIO4AII (только для Windows)

ASIO4AII – это аудио драйвер с низкой задержкой, который позволяет программе Traktor получить доступ к двум наборам аудио выходов встроенного аудио устройства MIXTRACK PRO.

- 1. Перейдите на сайт <u>http://www.asio4all.com</u>.
- 2. Нажмите на ссылку с названием <u>ASIO4All 2.10 English</u> для установки загрузчика.
- По окончанию загрузки на компьютер, запустите установщик ASIO4ALL\_2\_10\_English.exe. После установки перейдите к следующему разделу данного руководства.

## Конфигурация настроек аудио устройства

- 1. Откройте меню Preferences в Traktor кнопкой 🖾 в верхнем правом углу экрана.
- 2. В открывшемся в левом верхнем углу меню выберите Audio Setup.

3. В пункте Audio Device выберите MixTrack Pro.

#### Windows

1. В пункте Audio Device выберите ASIO4AII v2.

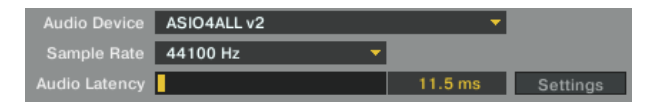

2. Затем нажмите Settings. В открывшемся окне нажмите кнопку выбора около USB Audio Device. Это MIXTRACK PRO. После выбора закройте окно.

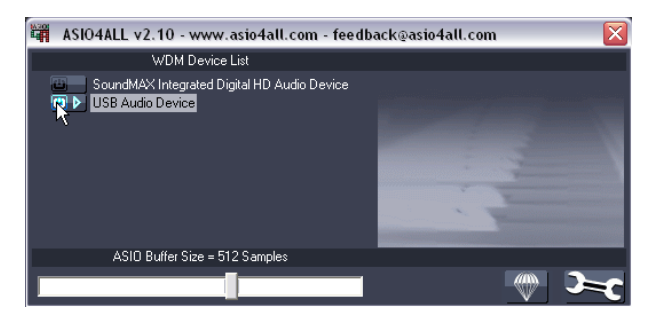

#### Macintosh

• В пункте Audio Device выберите MIXTRACK PRO.

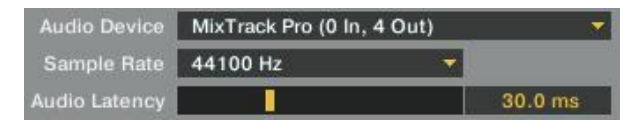

4. Затем, в правой части окна нажмите **Output Routing**. В MIXTRACK PRO есть два набора выходных разъемов.

#### Windows

- 1. Установите Mixing Mode на Internal.
- 2. Выберите Output Monitor для выходов...

Левый 3: USB Audio Device 3 Правый 4: USB Audio Device 4

3. Выберите Output Master для выходов...

Левый 3: USB Audio Device 1 Правый 4: USB Audio Device 2

| Mixing Mode    |   |                       |   |      |
|----------------|---|-----------------------|---|------|
|                |   | Internal External     |   |      |
|                |   |                       |   |      |
| Output Monitor |   |                       |   |      |
|                | L | 3: USB Audio Device 3 |   | Mono |
|                | R | 4: USB Audio Device 4 | - |      |
|                |   |                       |   |      |
| Output Master  |   |                       |   |      |
|                | L | 1: USB Audio Device 1 |   | Mono |
|                | R | 2: USB Audio Device 2 | - |      |

#### Macintosh

- Установите Mixing Mode на Internal.
- Выберите Output Monitor для выходов...

Левый 3: Back Left Правый 4: Back Right

• Выберите Output Master для выходов...

Левый 3: Front Left Правый 4: Front Right

| Mixing Mode    |                     |      |
|----------------|---------------------|------|
|                | Internal = External |      |
|                |                     |      |
| Output Monitor |                     |      |
|                | . 3: Back Left 🗸 🗸  | Mono |
| F              | 4: Back Right 🗸 🗸   |      |
|                |                     |      |
| Output Master  |                     |      |
|                | . 1: Front Left 🔹 🔻 | Mono |
| F              | 2: Front Right 🗾 🔻  |      |

Установка закончена, устройство готово к работе.